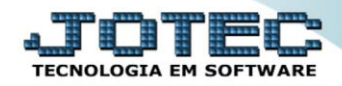

## RELATÓRIO DE PEDIDO TLREDPD00

Explicação: Relatórios que listam todas as informações referentes ao pedido, podendo ser filtrado da maneira que desejar pela situação do status do pedido (A atender, Atendido, Orçamento entre outros) e sendo impresso de acordo com o cadastro de formulário tabulado.

## > Para realizar essa operação acesse o módulo: *Telemarketing*.

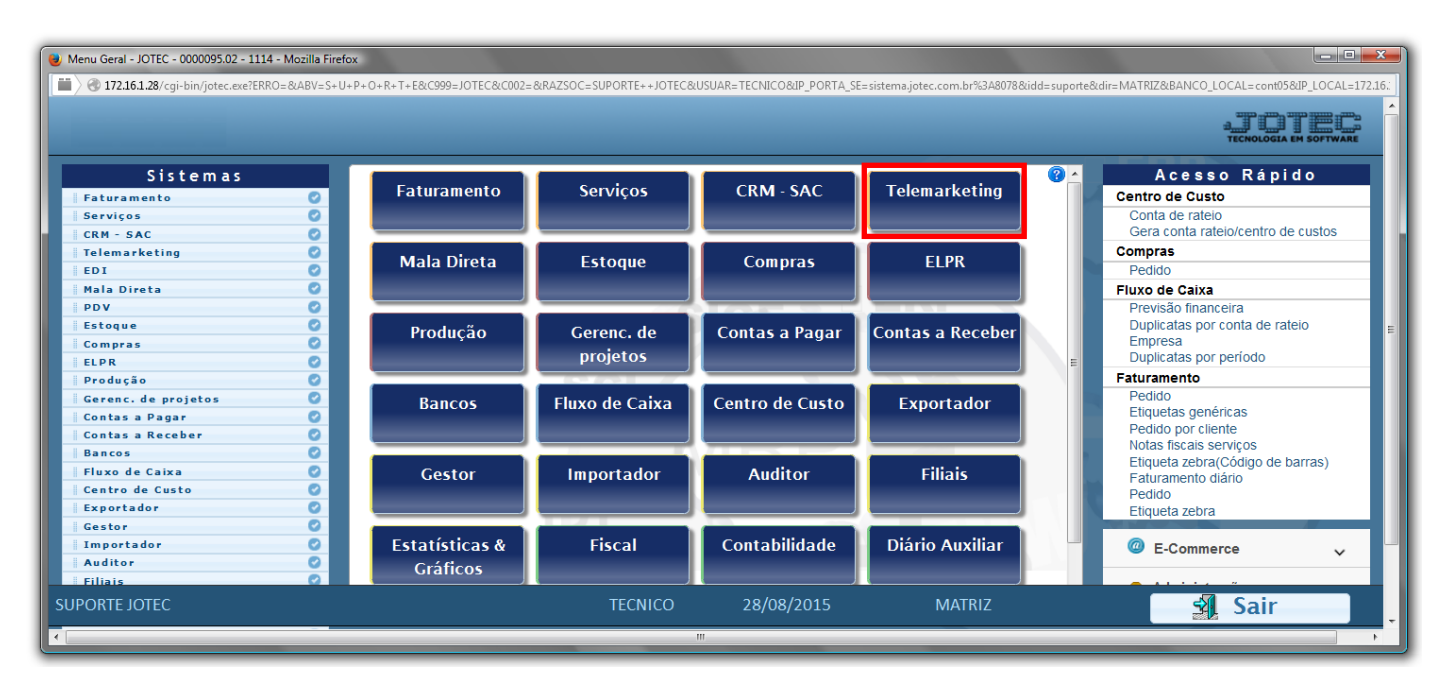

Em seguida acesse: Relatório > Pedido.

| Menu do Telemarketing - JOTEC - jttlme01 - 0000033 - Mozilla Firefox                                                                                                    |                                       |                  |                                           |                  |                                                            |                                                                  |  |       |          |  |  |
|----------------------------------------------------------------------------------------------------|---------------------------------------|------------------|-------------------------------------------|------------------|------------------------------------------------------------|------------------------------------------------------------------|--|-------|----------|--|--|
| Suporte Eletrônico                                                                                                    |                                       |                  |                                           |                  |                                                            |                                                                  |  |       | ATOTEC   |  |  |
| Sistemas                                                                                                    |                                       | <u>A</u> rquivo  | A <u>t</u> ualizações                     | <u>C</u> onsulta | R <u>e</u> latório                                         | <u>G</u> eradores                                                |  | TELEM | ARKETING |  |  |
| Faturamento         Serviços         CRM - SAC         Mala Direta         Estoque         Compras         ELPR         Produção         Gerenc. de projetos         Contas a Pagar         Contas a Receber         Papoor | · · · · · · · · · · · · · · · · · · · | Pe<br>Ped<br>Ped | dido<br>ido por clente<br>ido por Vendedo | or/Cliente       | Divers<br>Etiquetas<br>Rota de T<br>Sugestão<br>Arquivos / | GOS<br>Genéricas do Pedido<br>'elefonemas<br>de vendas<br>Anexos |  |       | E        |  |  |
| 🕡 Suporte eletrônico                                                                                                    |                                       | P-Pedido         |                                           | I-Script         |                                                            | F-Menu Inicial                                                   |  |       |          |  |  |
| Melhorando sua empresa                                                                                                    |                                       | M-Emite ped      | lido                                      | N-Age            | enda                                                       |                                                                  |  |       |          |  |  |
| SUPORTE JOTEC                                                                                                    |                                       |                  | TEC                                       | NICO             | 14/09/2015 MAT                                             |                                                                  |  |       |          |  |  |

- Será aberta a tela abaixo:
- Selecione o (1)Formulário (já previamente cadastrado) e selecione a (2)Situação desejada: (<u>Todos/A</u> <u>atender/Atendimento/NF cancelada/Erro no pedido/Orçamento/Bloqueado/Cancelado/Crédito automático/Em</u> <u>conferência</u>).
- Informe o (3)Pedido "inicial e final", informe o (4)Cliente "inicial e final", informe o (5)Nº romaneio "inicial e final", informe as (6)Datas "iniciais e finais" de: "emissão", "entrega" e "entrega do item", informe o (7)Vendedor "inicial e final", informe a (8)Nota fiscal "inicial e final" e selecione as (9)Opções/Flags desejadas, a serem consideradas na emissão do relatório.
- > Clique no ícone da "Impressora" para emitir o relatório.

| 😻 Emissão de pedidos - JOTEC - jtfmle31 - 0000145.01 - Mozilla Firefox                                                  |                                                                                                    |                                                |                                                        |  |  |  |  |  |  |  |  |
|----------------------------------------------------------------------------------------------------|----------------------------------------------------------------------------------------------------|------------------------------------------------|--------------------------------------------------------|--|--|--|--|--|--|--|--|
| 172.16.1.28/cgi-bin/jtfmle31.exe                                                                                        |                                                                                                    |                                                |                                                        |  |  |  |  |  |  |  |  |
| 1<br>Formulário 💌<br>2 Situação desejada                                                                                | 3 Pedido Inicial Final 9999999/99                                                                                             | Cliente<br>Inicial<br>Final 999999             | 5<br>N° romaneio<br>Inicial<br>Final 999999999         |  |  |  |  |  |  |  |  |
| <ul> <li>✓ A atender</li> <li>✓ Atendido</li> <li>✓ NF cancelada</li> </ul>                                             | Data do pedido<br>Inicial Final 31/12/2999                                                                                    | Data de entrega<br>Inicial<br>Final 31/12/2999 | Data de entrega do item<br>Inicial<br>Final 31/12/2999 |  |  |  |  |  |  |  |  |
| <ul> <li>Erro no pedido</li> <li>Orçamento</li> <li>Bloqueado</li> <li>Cancelado</li> <li>Crédito automático</li> </ul> | Vendedor<br>Inicial<br>Final 99999<br>7                                                                                       | Nota fiscal<br>Inicial<br>Final 999999         | 8                                                      |  |  |  |  |  |  |  |  |
| ✓ Em conferência                                                                                                    | 9<br>Imprime produtos com quantidade a<br>Gera arquivo texto Quantidade d<br>Recalcula Pedidos atendidos<br>Mensagem variável | atender zerada<br>a cópias 01                  | .:                                                     |  |  |  |  |  |  |  |  |

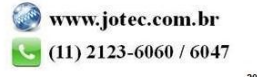

> Selecione a opção: *Gráfica Normal – PDF com Logotipo* e clique na *Impressora*.

| 😻 Escolha do tipo de impressão - JOTEC - jttrimpr - 0000028 - Mozilla Firefox                                                                                                    | - 0 × |  |  |
|----------------------------------------------------------------------------------------------------|-------|--|--|
| 🗰 🖉 172.16.1.28/cgi-bin/jtfmle46.exe                                                                                                    | Ę     |  |  |
|                                                                                                    |       |  |  |
| Via de impressão                                                                                                    |       |  |  |
| Local      Servidor (Cups)                                                                                                    |       |  |  |
| <ul> <li>IT2.16.1.28/cgi-bin/jtfmle46.exe</li> <li>Via de impressão         <ul> <li>① Local</li> <li>② Servidor (Cups)</li> </ul> </li> <li>Configurações de impressão         <ul> <li>① visualização (o browser assume o controle da impressão)</li> <li>② gráfica normal - PDF com Logotipo</li> <li>Báixa árquivo texto</li> <li>○ caractere normal (para impressoras matriciais e laser)</li> <li>○ caractere reduzido (apenas para impressoras matriciais)</li> </ul> </li> <li>Selecione a impressora desejada:         <ul> <li>☑</li> <li>☑</li> <li>☑</li> <li>☑</li> </ul> </li> </ul> |       |  |  |
| 🔘 visualização (o browser assume o controle da impressão)                                                                                                    |       |  |  |
| gráfica normal - PDF com Logotipo Baixa arquivo texto                                                                                                    |       |  |  |
| 🔘 caractere normal (para impressoras matriciais e laser)                                                                                                    |       |  |  |
| caractere reduzido (apenas para impressoras matriciais)                                                                                                    |       |  |  |
| Selecione a impressora desejada:                                                                                                    |       |  |  |
|                                                                                                    |       |  |  |
|                                                                                                    |       |  |  |

> Será aberta a tela do relatório desejado.

|   | untitled - | 11040  | 3 <b>19.p</b> o | lf - Mozil | la Firefox                                                                                                    |                                                                                                    |                                                                                                    |                                                      |            |                                       |                                                 |                                      |                       |                      |                                                      |    |   | X | ┚ |
|---|------------|--------|-----------------|------------|----------------------------------------------------------------------------------------------------|----------------------------------------------------------------------------------------------------|----------------------------------------------------------------------------------------------------|------------------------------------------------------|------------|---------------------------------------|-------------------------------------------------|--------------------------------------|-----------------------|----------------------|------------------------------------------------------|----|---|---|---|
|   | i) 🕲 17    | 2.16.1 | <b>28</b> /file | s/1104031  | L9.pdf                                                                                                    |                                                                                                    |                                                                                                    |                                                      |            |                                       |                                                 |                                      |                       |                      |                                                      |    |   |   |   |
| α | ו          | t      | ₽               | Página     |                                                                                                    | de 2                                                                                                    |                                                                                                    | -   +                                                | 75%        |                                       |                                                 |                                      |                       |                      | 5                                                    | :€ | ì | » |   |
|   |            |        |                 |            | PEDIDO DE<br>INATUREZA<br>ID A D O S<br>ICODICO/NO<br>IENDEREÇO.<br>IENDEREÇO.<br>ICIDADE<br>ICIDADE<br>ID A D O S<br>ID A D O S<br>CODICO<br>PROD TESTF<br>PRODUTO AC<br>0.00.001 | : VENDAS N°.<br>VENDA DE H<br>: D 0 C<br>ME: 000152<br>PAULIS7<br>PAULIS7<br>SAO PAU<br>: P A R A<br>033571-1<br>0 16/09/20<br>R 9.684<br>D 0 S H<br>D 0 S H<br>D 0 S H<br>D 0 S H<br>D 0 S H<br>D 0 S H<br>D 0 S H<br>D 0 S H<br>D 0 S H<br>D 0 S H | 0002820-01<br>RODUCAO<br>L I E N T E<br>CLIENTE TES<br>A- DE 2134<br>LO<br>P A C A P<br>/1<br>15<br>95<br>R O D U T<br>IÇÃO<br>TÔ TESTE<br>TÔ ACABADO<br>TO REVENDA | DAT<br>TE 152<br>AO FIM -<br>IENTO<br>O S<br>EXEMPLO | A DO PEDID | 0: 16/09,<br>VENDE:<br>244<br>310-300 | /2015<br>DOR:<br>UF: SI<br>CFOP<br>SIO1<br>SIO1 | NÚMER<br>) C<br>I<br>I<br>100<br>000 | UND<br>PC<br>PC       | UF.: 0               | 33571<br>340. 654.<br>340. 654.<br>000<br>260<br>85, |    |   |   |   |
|   |            |        |                 |            | J A D O S<br>CODIGO<br>PROD TESTE<br>PRODUTO AC<br>0.00.001                                                                                                    | D O S I<br>DESCI<br>PRODU<br>ABADO PRODU<br>PRODU                                                                                                    | R O D U T<br>IÇÃO<br>TO TESTE<br>TO ACABADO<br>TO REVENDA                                                                                                    | O S<br>EXEMPLO                                       |            |                                       | CFOP<br>5101<br>5101                            | CST<br>100<br>100<br>000             | UND<br>PC<br>PC<br>PC | QTDE<br>10<br>1<br>4 | VL.UX<br>1.000,<br>260,<br>85,                       |    |   |   | ļ |

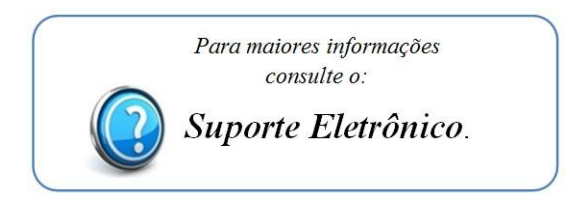

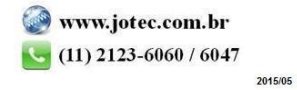